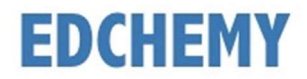

### **Guidelines for Parents**

Kindly open the Internet Browser (preferably Google Chrome or Firefox) and enter the URL **https://samvedschool.edchemy.com** in the main address tab

## **Steps to Register**

• Click on Register Link

| USERNAME<br>User Name |                   |
|-----------------------|-------------------|
| PASSWORD              |                   |
| Register              | Forgot Password ? |
|                       | LOGIN             |

• Enter the Name, Mobile number, Email and click on Register button

| Applicant Regis               | stration               |
|-------------------------------|------------------------|
| NAME<br>Name of the Applicant |                        |
| MOBILE<br>Mobile number       |                        |
| EMAIL<br>Ernañ address        |                        |
| REGISTER                      | Have an account? Login |

• Click on **OK** button

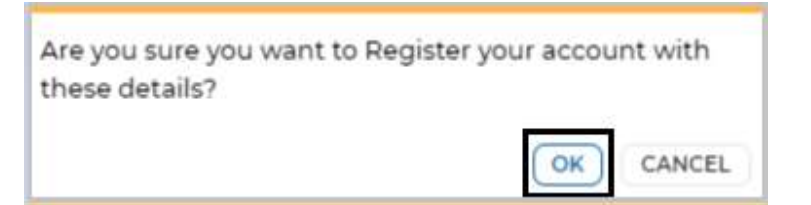

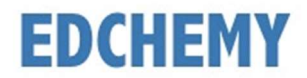

## Steps to Login

Enter registered mobile number in Username field and enter the one-time password sent to the registered mobile number in Password field

• Click on **Login** button

| USERNAME<br>User Name |                   |
|-----------------------|-------------------|
| PASSWORD              |                   |
| Register              | Forgot Password ? |
| (                     | LOGIN             |
| Guid                  | leline for Login  |

• Enter the new password in **New Password** and **Confirm Password** fields and click on **Change Password** button

| CHANGE PASSWORD                                               |                                     |
|---------------------------------------------------------------|-------------------------------------|
| NEW PASSWORD                                                  |                                     |
| CONFIRM PASSWORD                                              |                                     |
| It is mandatory for the users to change<br>reset the password | password for first time or once you |
|                                                               | CHANGE PASSWORD                     |

• After clicking on change password button, screen will be redirected to login page again. Kindly login with **Username** and with the new **Password**.

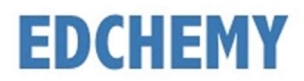

#### Steps to Reset Password

• Click on Forgot Password link

| Register  | Forgot Password ? |
|-----------|-------------------|
| D 1.1     |                   |
| ********  |                   |
| PASSWORD  |                   |
| User Name |                   |
| USERNAME  |                   |

• Enter the mobile number and click on **Reset Password** button. An OTP will be sent to the registered mobile number

| Reset Password             | × |
|----------------------------|---|
| USER NAME<br>YOUR USERNAME |   |
| RESET PASSWORD             |   |

• Enter the mobile number and enter the OTP received in the Password field and click on **Login** button

| USERNAME  |                   |
|-----------|-------------------|
| User Name |                   |
| PASSWORD  |                   |
| Register  | Forgot Password ? |
|           | LOGIN             |

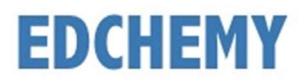

APPLY

## Steps to apply for Online Application Form

• After login, below dashboard will be displayed. Click on Apply button

#### Admissions

Instructions for Parents

- Ensure that application is filled properly and completely
- Incomplete form will not be accepted
- Soft Copy of the Birth Certificate of the Child to be uploaded

Age Criteria for Pre Nursery, LKG, UKG and Class 1

- Pre Nursery 2 years 10 months to 3 years 5 months
- LKG 3 years 6 months to 4 years 4 months
- UKG 4 years 5 months to 5 years 4 months
- Class 1 5 years 5 months to 6 years 4 months

Kindly use the updated version of Google Chrome or the Firefox browser.

Admission process is open for registration, please click on the Apply button to register

Choose the course and click on Next button

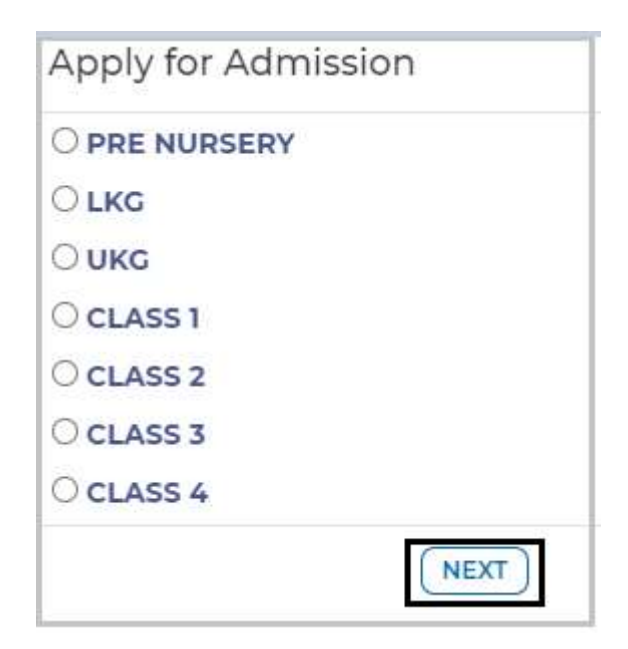

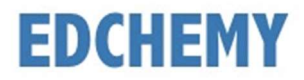

• Enter all the details in the form and click on **Save Form** button

| General                              |                        |                             |
|--------------------------------------|------------------------|-----------------------------|
| The size of the photograph should be | less than 2MB (Support | ed Formats: jpg, jpeg, png) |
| Student Photograph                   |                        |                             |
| UPLOAD IMAGE                         |                        |                             |
| NAME OF PUPIL *                      | GENDER *               |                             |
|                                      | Select                 | ~                           |
|                                      |                        |                             |
| DATE OF BIRTH *                      | PLACE OF BIRTH *       |                             |
| DATE OF BIRTH *                      | PLACE OF BIRTH *       |                             |

• Once the form is submitted, kindly click on Make Payment button

| Admissions                                                                        |                      |
|-----------------------------------------------------------------------------------|----------------------|
| Test student                                                                      | Grade 4 🖶            |
| Form Status Submitted                                                             |                      |
| Your action is needed, Please m<br>click the corresponding button<br>MAKE PAYMENT | nake your choice and |

• Select the invoice and click on **Make Payment** button. Click on Pay Now button to proceed with the payment. Chose the payment mode and click on **Pay** button to make the payment

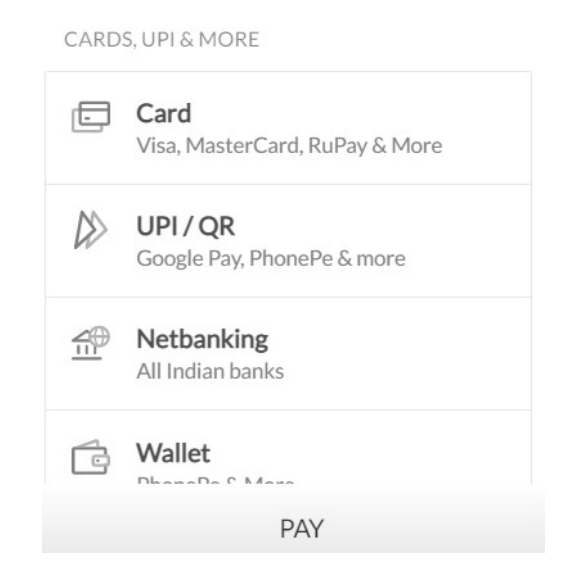

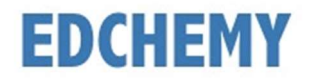

• Once the payment process is completed, click on **Submit** button to fill the pending application form

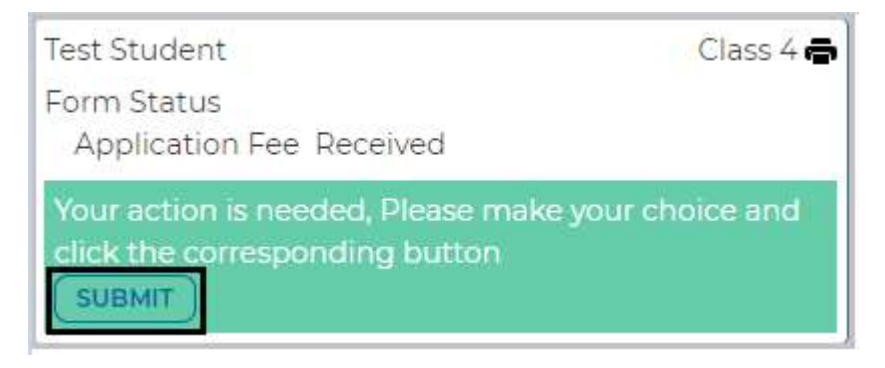

• Fill in the fields under Parent details, Academic details of student, Medical history and click on **Save Form** button

| Parent Details           |                           |
|--------------------------|---------------------------|
| Father Details           |                           |
| NAME *                   | EDUCATIONAL QUALIFICATION |
| MOBILE NUMBER *          | EMAIL *                   |
| Mother Details<br>NAME * | EDUCATIONAL QUALIFICATION |
|                          | EMAIL *                   |
|                          | PREVIOUS SAVE FORM        |

| Academic Details of Studer  | nt                 |
|-----------------------------|--------------------|
| School 1                    |                    |
| NAME OF THE PREVIOUS SCHOOL | FROM ACADEMIC YEAR |
| TO ACADEMIC YEAR            | CLASS              |
| School 2                    |                    |
| NAME OF THE PREVIOUS SCHOOL | FROM ACADEMIC YEAR |
| TO ACADEMIC YEAR            | CLASS              |
|                             | PREVIOUS SAVE FORM |

# **EDCHEMY**

| Medical History                                                                                                    |    |
|----------------------------------------------------------------------------------------------------|----|
| DETAILS OF MEDICAL HISTORY                                                                                                    |    |
| NONE                                                                                                    |    |
| Declaration                                                                                                    |    |
|                                                                                                    |    |
|                                                                                                    |    |
| I agree to abide by the Rules and Regulations of the school                                                                                                    |    |
| I agree to abide by the Rules and Regulations of the school                                                                                                    |    |
| <ul> <li>I agree to abide by the Rules and Regulations of the school</li> <li>I declare that the information provided by me is true to the best of n</li> </ul>               | ny |
| <ul> <li>I agree to abide by the Rules and Regulations of the school</li> <li>I declare that the information provided by me is true to the best of r<br/>knowledge</li> </ul> | ny |
| <ul> <li>I agree to abide by the Rules and Regulations of the school</li> <li>I declare that the information provided by me is true to the best of n knowledge</li> </ul>     | ny |

• Click on the three horizontal lines on the left-hand top and select Fee Payment Transactions menu to check the payment invoice.

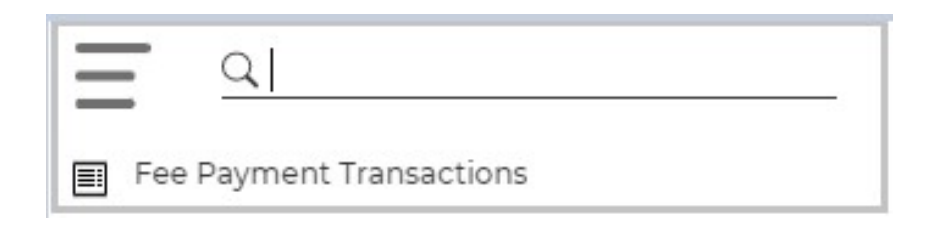

• Transaction details will be displayed as mentioned below

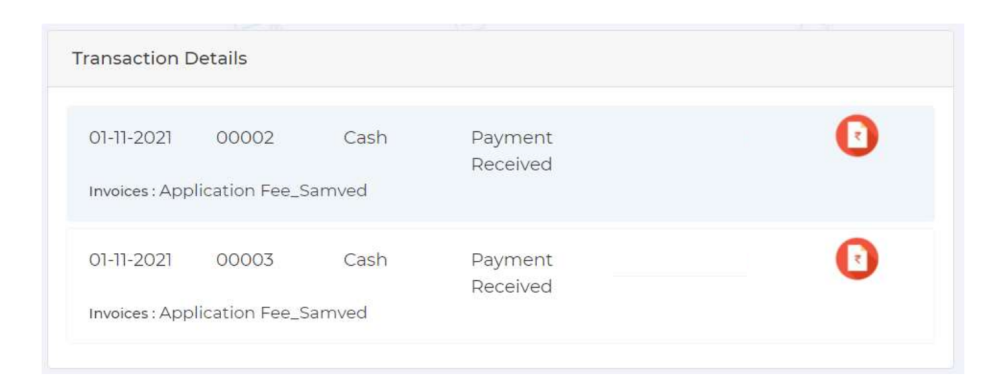